#### TMFPD – Fire Protection Permits

**Citizen Permit Entry or Lookup:** For the Citizen creating a permit, go to the <u>ONENV.us</u> One Regional Licensing & Permits site.

Create an account if you don't have one. If you have a login for Building permits, then use that login.

#### **Create a Fire Protection Permit**

Go to Fire->Create Application by Address.

Create an Application by Address here

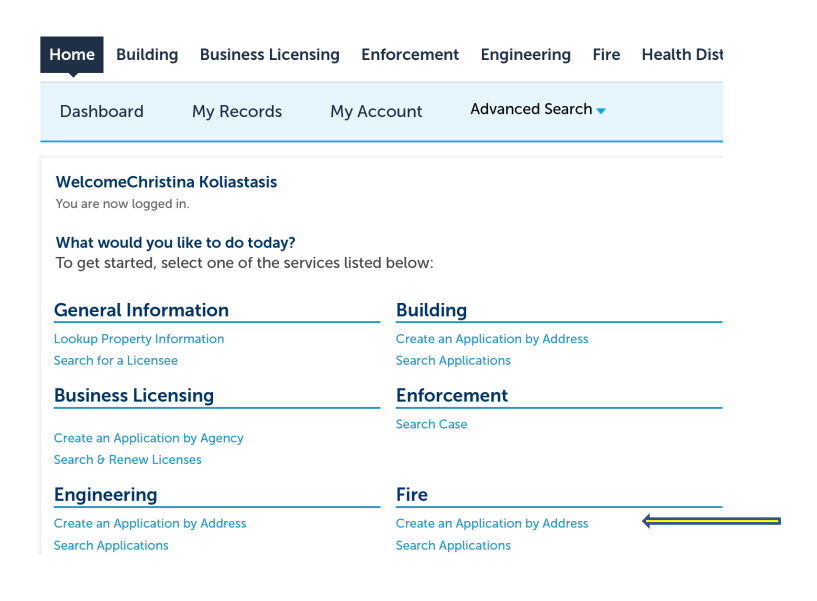

Or here

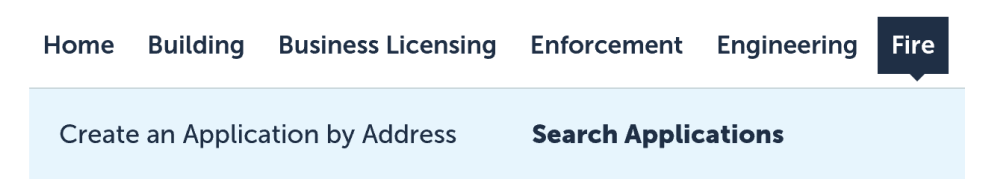

Enter Work Location (Street No. and Street Name) and Search. Select the address from the search result list.

### **Enter Work Location**

| *Street No.:                             | Directi     | on:      |       | *Street Na | me:        | Street Type:          |        |  |  |  |
|------------------------------------------|-------------|----------|-------|------------|------------|-----------------------|--------|--|--|--|
| From - To                                | Selec       | t 🔻      |       |            |            | Select                | •      |  |  |  |
| Unit Type:                               | U           | nit No.: |       |            |            |                       |        |  |  |  |
| Select                                   | · ·         |          |       |            |            |                       |        |  |  |  |
| City:                                    | State:      | 7        | Zip:  |            |            |                       |        |  |  |  |
|                                          | Select      | •        |       |            |            |                       |        |  |  |  |
| Search Clear                             |             |          |       |            |            |                       |        |  |  |  |
| Address                                  | Description | City     | State | Zip        | Parcel     | Owner                 | Action |  |  |  |
| 0 VIRGINIA FOOTHILLS DR RENO NV<br>89521 |             | RENO     | NV    | 89521      | 016-461-21 | EDWARDS, CONNIE J     | Select |  |  |  |
| 0 VIRGINIA FOOTHILLS DR RENO NV<br>89521 |             | RENO     | NV    | 89521      | 016-490-31 | MCEACHIN, MICHAEL G   | Select |  |  |  |
| 0 VIRGINIA FOOTHILLS DR RENO NV<br>89521 |             | RENO     | NV    | 89521      | 016-490-32 | TRUCKEE MEADOWS WATER | Select |  |  |  |
|                                          |             |          |       |            |            |                       |        |  |  |  |

Then choose the permit type. Continue Application

#### 🕶 Fire

- TMFPD Fire Protection Permits
- □ TMFPD Site / Fire Flow Review
- TMFPD Alternate Materials & Methods Review

Verify the Address, Parcel, Owner. Continue Application

Add New or Look Up Licensed Professional information. \* Be sure to enter an email address.

| *License Type:                          | *St      | ate License Number: |               |
|-----------------------------------------|----------|---------------------|---------------|
| Contractor                              | • 010    | )1                  |               |
| *First:                                 | Middle:  | *Last:              |               |
| Buddy                                   |          | Dog                 |               |
| Name of Busine                          | ess: E   | Business License #: |               |
| *Address Line 1                         | L:       |                     |               |
| 123 Main St                             |          |                     |               |
| Address Line 2:                         |          |                     |               |
| *Cibe                                   | * State: | *Zin:               | Country       |
| Reno                                    | NV       | 89502               | United States |
|                                         | Mobile   | e Phone:            |               |
| Home Phone:                             |          |                     |               |
| Home Phone:<br>(775) 999-9999           |          |                     |               |
| Home Phone:<br>(775) 999-9999<br>E-mail |          |                     |               |

Add a Point of Contact by Select from Account or Add New

## **Point of Contact**

To add new contacts, click the Select from Account or Add New button. To edit a contact, click the Edit link.

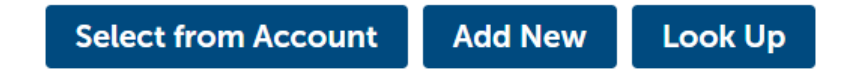

# Select Contact from Account

Select a contact to attach to this application.

If the contact has multiple addresses, you can select which to use in the next step.

Showing 1-2 of 2

|    | Category              | Туре            | Name                            |
|----|-----------------------|-----------------|---------------------------------|
| ۲  | Associated<br>Contact | Individual      | Buddy Dog                       |
| 0  | Associated<br>Owner   |                 | TRUCKEE MEADOWS WATER AUTHORITY |
| Co | ontinue               | Discard Changes |                                 |

**Continue Application** 

Step 2 Choose Permit Type and enter Job Value and Project Information. Continue Application

| Permit Type - Choose One |                                                                   |  |  |  |  |  |
|--------------------------|-------------------------------------------------------------------|--|--|--|--|--|
| PERMIT TYPE              |                                                                   |  |  |  |  |  |
| * PERMIT TYPE:           | Select                                                            |  |  |  |  |  |
| SYSTEM TYPE:             | Select<br>Automatic Fire-Extinguishing Systems<br>Battery Systems |  |  |  |  |  |

### Attachment – Add a signed Service Contract

| doudnihatichmicmdie      | allowed is 1000 MB. |                             |                   |
|--------------------------|---------------------|-----------------------------|-------------------|
| re disallowed file types | to upload.          | 1,11(111,1113,15P,Jat,J3,J3 | e,ub,uik,iiide,ii |
| test_doc.txt             |                     | 100%                        |                   |
|                          |                     |                             |                   |
|                          |                     |                             |                   |
|                          |                     |                             |                   |
|                          |                     |                             |                   |
|                          |                     |                             |                   |
|                          |                     |                             |                   |
|                          |                     |                             |                   |

Select a document type from the drop down and enter a description. Save and Continue Application.

| *Туре:                 |  |  |  |  |  |  |
|------------------------|--|--|--|--|--|--|
| SERVICE CONTRACT       |  |  |  |  |  |  |
| File:                  |  |  |  |  |  |  |
| test_doc.txt           |  |  |  |  |  |  |
| 100%                   |  |  |  |  |  |  |
| *Description:          |  |  |  |  |  |  |
| Test doc               |  |  |  |  |  |  |
|                        |  |  |  |  |  |  |
| Save Add Remove All    |  |  |  |  |  |  |
| Continue Application » |  |  |  |  |  |  |

Review application. Check the box to certify and Continue Application.

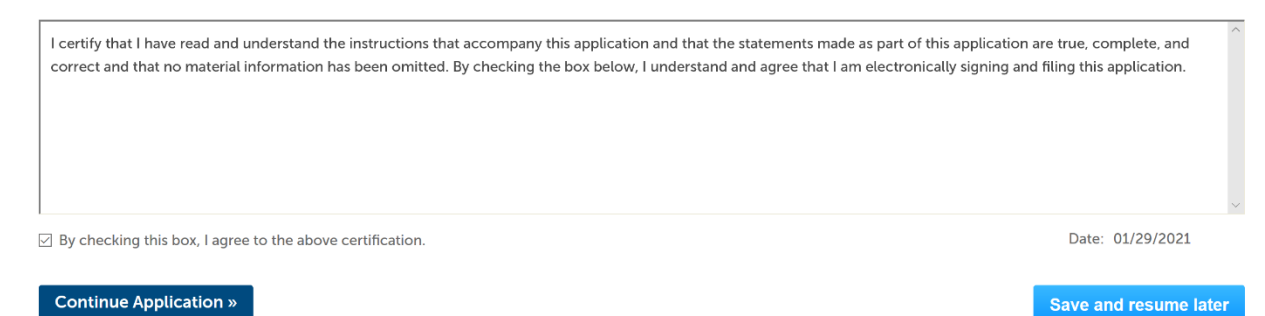

The Application is complete, and a permit number is created.

#### Confirmation

 $\oslash$ 

Your application(s) and/or complaint(s) has been successfully submitted. Please print your record(s) and retain a copy for your records.

#### 0 VIRGINIA FOOTHILLS DR RENO NV 89521

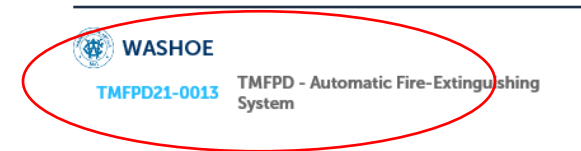

TMFPD will receive an email notification to review the contract. The applicant will then be notified to Pay Fees Due. Fees can be paid from the One site, <u>onenv.us</u>, by logging in and paying.

| 12/22/2020 | TMFPD20-0096 | TMFPD Automatic Fire-<br>Extinguishing System | In Review | Pay Fees Due |
|------------|--------------|-----------------------------------------------|-----------|--------------|
|------------|--------------|-----------------------------------------------|-----------|--------------|

#### **Scheduling Inspections**

Inspections can be scheduled in <u>ONENV.us</u> once the Plan Review is Approved, the fees have been paid, and the Record Status is Accepted. For Building permits the Record Status must be Issued.

| Date       | Record Num        | per Record Typ                                    | e             | Description                  | Proje                         | ect Name | Expiration Date | Status   | Action           | Short              | Notes       |
|------------|-------------------|---------------------------------------------------|---------------|------------------------------|-------------------------------|----------|-----------------|----------|------------------|--------------------|-------------|
| 08/22/2021 | L TMFPD21-00      | 41 TMFPD - Fi<br>Protection                       | re<br>Permits |                              |                               |          |                 | Accepted |                  |                    |             |
| Date       | Record Number     | Record Type                                       | Project Nam   | ne Address                   |                               | Status   | Action          | Agency   | Description      | Expiration<br>Date | Short Notes |
| 01/26/2021 | WBLD21-<br>100005 | Residential New,<br>Addition or<br>Remodel Permit | Fire Test     | 340 BLO<br>WAY WAS<br>COUNTY | oming Sage<br>Hoe<br>NV 89441 | Issued   |                 | WASHOE   | Fire Test Record | 01/21/2022         |             |

Click on the Record Number and then Inspections from the drop down in Record Info

| Record TMFPD21-0041:<br>TMFPD - Fire Protection Permits<br>Record Status: Accepted |                     |              |  |  |  |  |
|------------------------------------------------------------------------------------|---------------------|--------------|--|--|--|--|
| Record Info 🔻                                                                      | Payments 🔻          | Custom Compo |  |  |  |  |
| Record Details                                                                     |                     | 1            |  |  |  |  |
| Processing Status                                                                  |                     |              |  |  |  |  |
| Related Records                                                                    | OTHILLS DR, RENO, N | V 89521      |  |  |  |  |
| Attachments                                                                        |                     |              |  |  |  |  |
| Inspections                                                                        | articus             |              |  |  |  |  |
| Insp                                                                               | ections             |              |  |  |  |  |

In the Inspections view click on Actions then Schedule

# Inspections

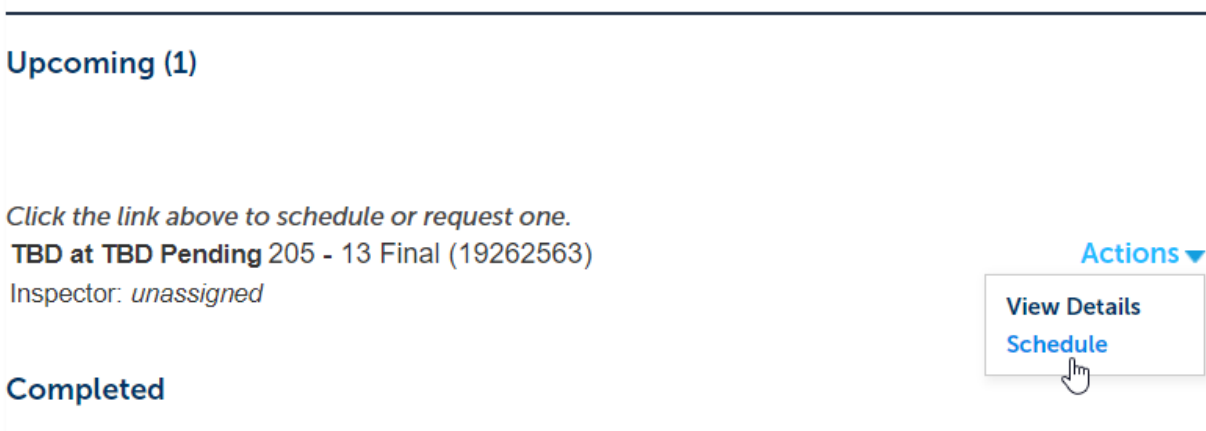

There are no completed inspections on this record.

A calendar will pop-up with available days highlighted in Blue. Click on the desired day and choose All Day then Continue.

### Schedule/Request an Inspection

×

×

calendar below:

| Oct 2021 |    |    |    |    |    | Nov 2021 |  |    |    |    |    |    |    | Dec 2021 |  |    |    |    |    |    |    |
|----------|----|----|----|----|----|----------|--|----|----|----|----|----|----|----------|--|----|----|----|----|----|----|
| Su       | Мо | Tu | We | Th | Fr | Sa       |  | Su | Мо | Tu | We | Th | Fr | Sa       |  | Su | Мо | Tu | We | Th | F  |
|          |    |    |    |    | 1  | 2        |  |    | 1  | 2  | 3  | 4  | 5  | 6        |  |    |    |    | 1  | 2  |    |
| 3        | 4  | 5  | 6  | 7  | 8  | 9        |  | 7  | 8  | 9  | 10 | 11 | 12 | 13       |  | 5  | 6  | 7  | 8  | 9  | 1  |
| 10       | 11 | 12 | 13 | 14 | 15 | 16       |  | 14 | 15 | 16 | 17 | 18 | 19 | 20       |  | 12 | 13 | 14 | 15 | 16 | 1  |
| 17       | 18 | 19 | 20 | 21 | 22 | 23       |  | 21 | 22 | 23 | 24 | 25 | 26 | 27       |  | 19 | 20 | 21 | 22 | 23 | 2  |
| 24       | 25 | 26 | 27 | 28 | 29 | 30       |  | 28 | 29 | 30 |    |    |    |          |  | 26 | 27 | 28 | 29 | 30 | 14 |
| 31       |    |    |    |    |    |          |  |    |    |    |    |    |    |          |  |    |    |    |    |    |    |
| « Pre    | v  |    |    |    |    |          |  |    |    |    |    |    |    |          |  |    |    |    |    |    |    |

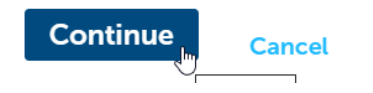

Verify the Location and Contact information; Change if needed. Click Continue.

## Schedule/Request an Inspection

Inspection type: 205 - 13 Final

#### **Location and Contact**

Verify whether the location and contact person for the selected inspection are correct.

Location 14190 VIRGINIA FOOTHILLS DR, RENO, NV 89521

Contact Buddy Dog (775) 999-9999

Change Contact 🗸

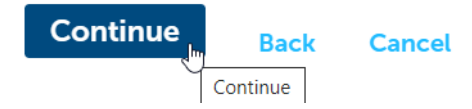

Click Finish on the next window to Confirm the Inspection.

### Confirm Your Selection

Please confirm the details below and click the Finish button to schedule the inspection.

| Inspection Type: | 205 - 13 Final                          |
|------------------|-----------------------------------------|
| Date and Time:   | 10/12/2021                              |
| Location:        | 0 VIRGINIA FOOTHILLS DR, RENO, NV 89521 |
| Contact:         | Buddy Dog (775) 999-9999                |

### Include Additional Notes

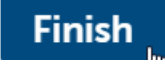

Back Cancel

A Truckee Meadows Fire Inspector will contact you with an inspection time.